## Firmware Update Tutorial

For WEEBILL LAB/CRANE 3 LAB, users can update firmware online with smartphone by connecting the stabilizer to ZY Play APP.

## Steps:

- 1. Power on the stabilizer and put it into standby mode. Turn on Bluetooth in your phone and open ZY Play APP (Download 🖄)
- 2. Select corresponding product page in the APP and connect to your stabilizer.

| Bluetooth          |   | $\times$ |
|--------------------|---|----------|
| ✓ WEEBILL LAB_3A0C | Ó | atl      |
| Choose a device    |   | S. S. S. |
|                    |   |          |
|                    |   |          |
|                    |   |          |
| Camera             |   |          |
|                    |   |          |

3. If your stabilizer hasn't been updated to the newest version, a firmware update notice will appear on the top. Please click the notice and download the firmware.

| Η  | Ene ZY PLAY        |          | ?                                        |
|----|--------------------|----------|------------------------------------------|
|    |                    |          |                                          |
| () |                    | Update > |                                          |
|    | Tiny and Mighty    |          |                                          |
|    |                    |          |                                          |
|    |                    |          |                                          |
|    | Bluetooth          |          | ×                                        |
|    | ✓ WEEBILL LAB_3A0C | Ó        | aff                                      |
|    | Choose a device    |          | S. S. S. S. S. S. S. S. S. S. S. S. S. S |
|    |                    |          |                                          |

4. After downloading the firmware, jump to WLAN settings in your phone and connect the WiFi of your stabilizer (default password: 12345678).

| <b>&lt;</b> s | ettings         | Wi-Fi |          |
|---------------|-----------------|-------|----------|
|               | Wi-Fi           |       |          |
| ~             | WEEBILL LAB_3AC | C     | 🔒 奈 🚺    |
| СНС           | OOSE A NETWORK  |       |          |
|               | ZYMagical       |       | ●        |
|               | ZYSurprise      |       | ●        |
|               | ZYEgg           |       | <b>a</b> |
|               | ZY666           |       | <b>▲</b> |

5. Jump back to the APP, and click "Start update". Wait until the update complete and restart the stabilizer.

| Firmware upgrade                                                                                                    |
|----------------------------------------------------------------------------------------------------|
| Upgrading firmware, do not exit current<br>APP or shut down device.                                                                                    |
| Uploading (22%)                                                                                                    |
| 1.Please try to be close to the device that needs<br>to be upgraded.<br>2.Do not turn off ZY PLAY.<br>3.Please ensure that device is charged more than |
| 30%.                                                                                                    |